1. Vaya a <u>https://www.wcls.org/#</u> y desplácese por la pestaña de los jóvenes y haga clic en ConnectED

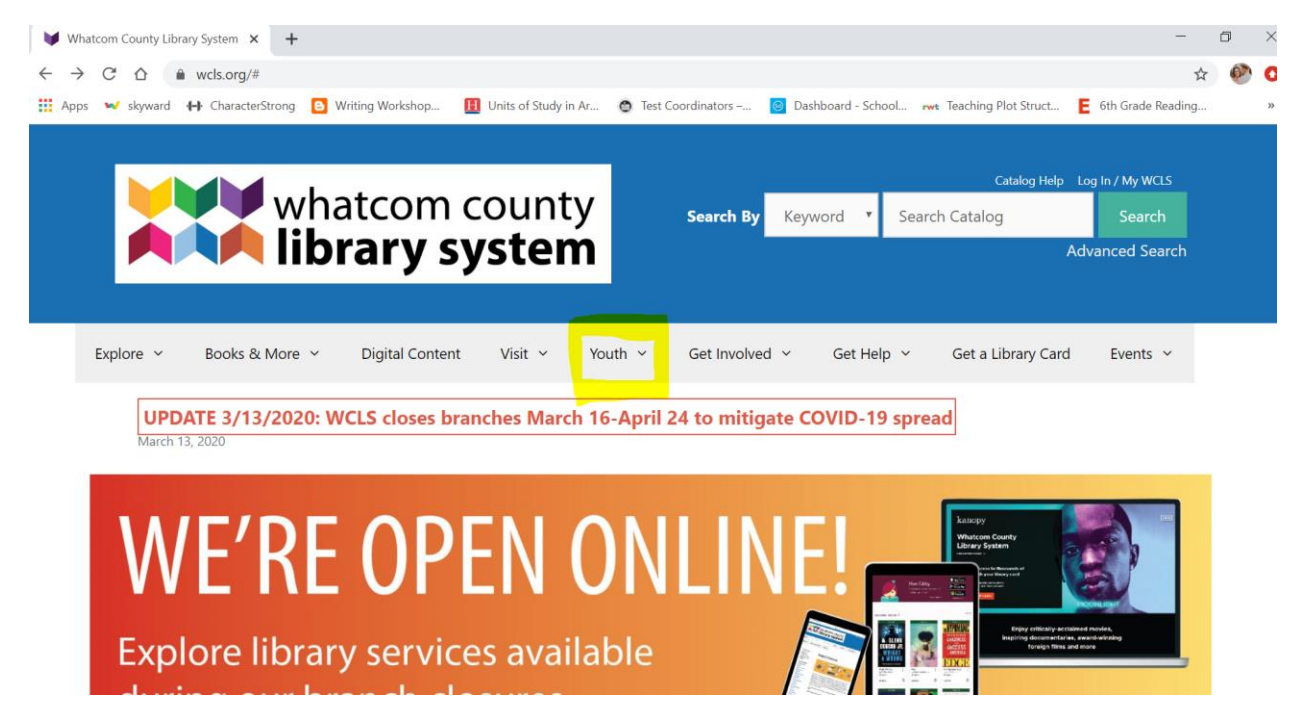

Te llevará a esta página:

| whatcom county<br>library system                    | Catalog Help Log In / My WCLS Search By Keyword  Keyword  Advanced Search |
|-----------------------------------------------------|---------------------------------------------------------------------------|
| Explore × Books & More × Digital Content Visit × Yo | th 🗸 Get Involved 🖌 Get Help 🌱 Get a Library Card Events 🛩                |
|                                                     |                                                                           |

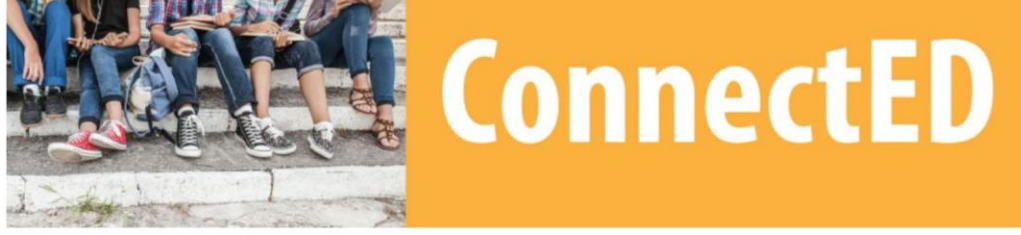

2. Desplácese hacia abajo en la pantalla y haga clic en eBooks

## How will this help my student with school?

Digital content at WCLS helps with **reports and projects**, including:

- Britannica Online: an online encyclopedia with three versions for kids, teens, and adults, including images, audio, and video.
- Culturegrams: a geography resource to help students learn about different countries, states, and provinces.
- History Study Center: a collection of historical documents and maps for researching a variety of time periods.
- SIRS Discoverer: resources for understanding the pros & cons of issues, current events, and more.

## Encourage reading with:

- eBooks: thousands of titles for every reading level with a wide range of topics and genres
- eAudiobooks: popular on long bus rides!
- digital magazines: over 150 titles

Help prepare for standardized tests and career exams, including:

- AP tests TERC
- ACT & SAT
- Career exams such as Cosmetology, Real Estate and Law Enforcement
- Scholarship searches and financial planning tools
- 3. Le llevará a una nueva página y en la esquina superior derecha haga clic en iniciar sesión

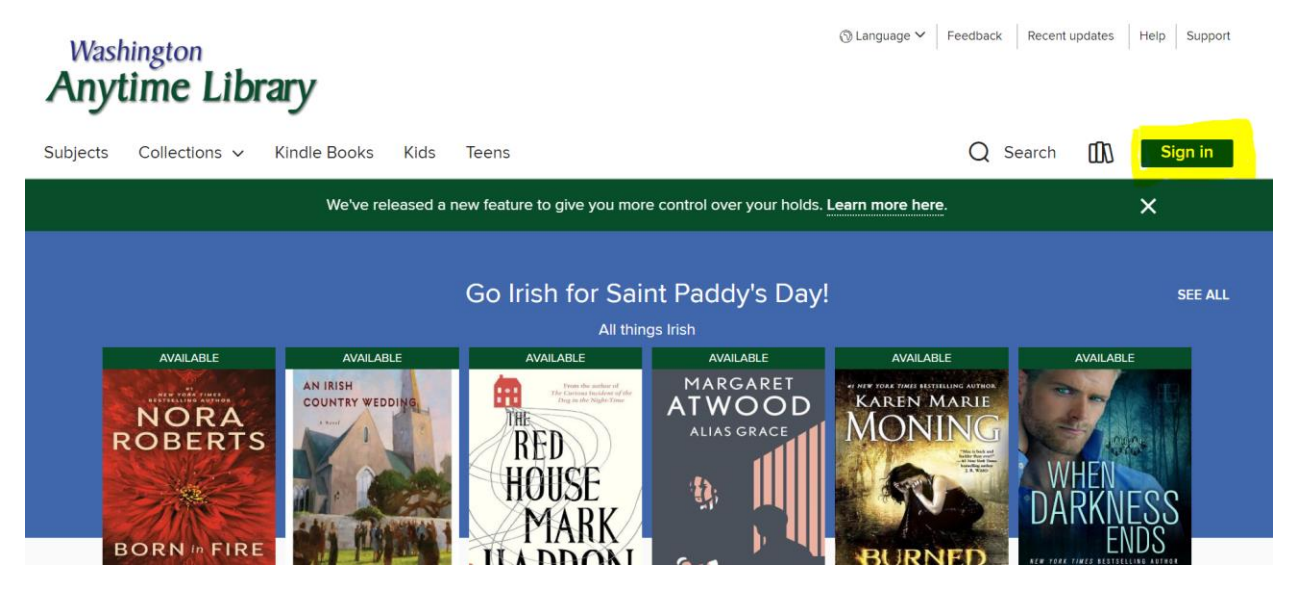

- 4. Para iniciar sesión, seleccione Whatcom County Library System
  - a. Número de tarjeta: nvlunchnumber (por ejemplo: nv991234)
  - b. Número de pin: 1234

| Welcome!   Plase sign in:   Select your library   Whatcom County Library System   Card Number   PN   Sign in | We'v                          | e released a new feature to | give you more control over your holds. Learn more here. | × |
|----------------------------------------------------------------------------------------------------|-------------------------------|-----------------------------|---------------------------------------------------------|---|
| Please sign in.<br>Setect your library<br>Whatcom County Library System Card Number PIN Sign in              | Welcome!                      |                             |                                                         |   |
| Select your library<br>Whatcom County Library System Card Number PIN Sign in                                 | lease sign in.                |                             | <b>—</b>                                                |   |
| Whatcom County Library System                                                                                | Select your library           |                             |                                                         |   |
| Card Number                                                                                                  | Whatcom County Library System | ~                           |                                                         |   |
| PIN ③                                                                                                    | Card Number                   |                             |                                                         |   |
| Sign in                                                                                                    | PIN                           | ۲                           |                                                         |   |
|                                                                                                    | Sign in                       |                             |                                                         |   |

5. Una vez que haya iniciado sesión, los estudiantes tendrán acceso a cientos de libros electrónicos y audiolibros!